# H FSBM

•

UNIVERSITÉ HASSAN II DE CASABLANCA UNIVERSITÉ HASSAN II DE CASABLANCA FACULTÉ DES SCIENCES BEN M'SICK

Avis aux Lauréats

#### MISE À JOUR DE VOTRE SITUATION PROFESSIONNELLE

CHERE LAURÉATE, CHER LAURÉAT,

VEUILLEZ METTRE À JOUR VOTRE SITUATION PROFESSIONNELLE SUR LA PLATE-FORME "SUIVI DES LAURÉATS" DE NOTRE ÉTABLISSEMENT EN UTILISANT LE LIEN SUIVANT : <u>HTTP://WWW.FSB.UNIVH2C.MA/LAUREAT/LOGIN.PHP</u>

VOTRE PARTICIPATION EST ESSENTIELLE POUR ÉVALUER L'INSERTION PROFESSIONNELLE DE NOS DIPLÔMÉS ET AMÉLIORER NOS PROGRAMMES ACADÉMIQUES.

> Service des Prévisions, des Statistiques et de Suivi de l'Insertion des Lauréats

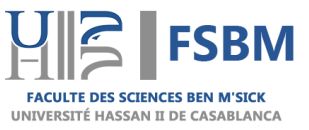

# Le guide de mise à jour de la situation professionnelle en 3 étapes

### I. Authentification :

- Accédez à la page d'authentification en cliquant sur le lien suivant : <u>http://www.fsb.univh2c.ma/laureat/login.php</u>.
- Entrez vos informations d'identification (CNE, Code apogée, CNI).
- Cliquez sur le bouton « S'authentifier » pour accéder à votre compte.

| Suivi des lauréats de la Faculté des Sciences Ben M'Sik               |
|-----------------------------------------------------------------------|
|                                                                       |
| E CNE   La taille du CNE doit etre comprise entre 10 et 11 caracteres |
| Code Apogée<br>Le Code apogée doit contenir 8 chiffres                |
| CIN<br>La taille du CIN doit etre comprise entre 7 et 8 caracteres    |
| S'authentifier A S'inscrire                                           |
|                                                                       |

## II. Mise à jour de votre situation professionnelle :

 Une fois connecté(e), sélectionnez/remplissez les champs pertinents avec les détails actualisés de votre situation professionnelle (Dernier diplôme obtenu, Date d'obtention du diplôme, Situation actuelle, depuis la date...)

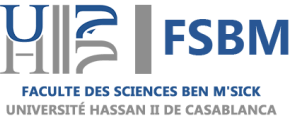

#### UNIVERSITE HASSAN II DE CASABLANCA Faculté des Sciences Ben M'Sick

Service des Prévisions, des Statistiques, et de Suivi de

l'Insertion des Lauréats

| Lieu de naissance           |                                                                             | Benslimane                         |           |
|-----------------------------|-----------------------------------------------------------------------------|------------------------------------|-----------|
| Nationalitée                |                                                                             | Maroc                              |           |
| E-mail                      |                                                                             | amail.com                          |           |
| Téléphone                   | <b>\$</b>                                                                   | ********                           |           |
| Dernier diplôme obtenu      | *                                                                           | Master Spécialisé Biotéchnologie e | t Déi 🗸 🗸 |
| Date d'obtention du diplôme |                                                                             | 28/07/2022                         | ۵         |
| Situation actuelle:         | 1                                                                           | Employé                            | ~         |
| depuis la date              |                                                                             | 29/11/2022                         |           |
| Observations                | 1                                                                           | Observations                       |           |
|                             | La taille de l'observation doit etre comprise entre 20 et 200<br>caracteres |                                    |           |
|                             | Envoyer 利                                                                   |                                    |           |
|                             |                                                                             |                                    |           |

#### **III.** Enregistrement :

- Assurez-vous de sauvegarder les modifications effectuées avant de quitter la page.
- Même si vous n'avez pas de nouvelles informations à ajouter pour le moment, veuillez cliquer sur le bouton « Envoyer ».

| Lieu de naissance           | -                           | Bensiimane                                                           |       |
|-----------------------------|-----------------------------|----------------------------------------------------------------------|-------|
| Nationalitée                |                             | Maroc                                                                |       |
| E-mail                      |                             | gmail.com                                                            |       |
| Téléphone                   | S.                          | *******                                                              |       |
| Dernier diplôme obtenu      | <b>*</b>                    | Master Spécialisé Biotéchnologie et D                                | )éi 🗸 |
| Date d'obtention du diplôme |                             | 28/07/2022                                                           | ۵     |
| Situation actuelle:         | 1                           | Employé                                                              | ~     |
| depuis la date              |                             | 29/11/2022                                                           | Ċ     |
| Observations                | 1                           | Observations                                                         |       |
|                             | La taille<br>caracte<br>Env | e de l'observation doit etre comprise entre 20 et<br>eres<br>royer A | 200   |